# Konfigurieren des signierten Zertifikats der CA auf dem CVP-Server für HTTPS-Webzugriff

# Inhalt

Einführung Voraussetzungen Anforderungen Verwendete Komponenten Konfigurieren **Befehlsreferenzliste Erstellen eines Backups CSR** erstellen Liste der Zertifikate Entfernen des vorhandenen OAMP-Zertifikats Generieren eines Schlüsselpaars Neuen CSR erstellen Ausstellung des Zertifikats auf der Zertifizierungsstelle Von CA generiertes Zertifikat importieren Überprüfen Fehlerbehebung Zugehörige Informationen

# Einführung

In diesem Dokument wird beschrieben, wie Zertifizierungsstellen-signiertes Zertifikat (Certificate Authority, CA) auf dem Cisco Voice Portal (CVP) Operation Administration and Management Portal (OAMP)-Server konfiguriert und verifiziert werden.

# Voraussetzungen

Der Microsoft Windows-basierte Certificate Authority-Server ist bereits vorkonfiguriert.

## Anforderungen

Cisco empfiehlt, über Kenntnisse der PKI-Infrastruktur zu verfügen.

## Verwendete Komponenten

Die Informationen in diesem Dokument basieren auf den folgenden Software- und Hardwareversionen:

CVP Version 11.0

Windows 2012 R2 Server

Windows 2012 R2 Certificate Authority

Die Informationen in diesem Dokument wurden von den Geräten in einer bestimmten Laborumgebung erstellt. Alle in diesem Dokument verwendeten Geräte haben mit einer leeren (Standard-)Konfiguration begonnen. Wenn Ihr Netzwerk in Betrieb ist, stellen Sie sicher, dass Sie die potenziellen Auswirkungen eines Befehls verstehen.

## Konfigurieren

## Befehlsreferenzliste

```
more c:\Cisco\CVP\conf\security.properties
cd c:\Cisco\CVP\conf\security
%kt% -list
%kt% -list | findstr Priv
%kt% -list -v -alias oamp_certificate
%kt% -genkeypair -alias oamp_certificate -v -keysize 2048 -keyalg RSA
%kt% -import -v -trustcacerts -alias oamp_certificate -file oamp.p7b
```

## **Erstellen eines Backups**

Navigieren Sie zum Ordner c:\Cisco\CVP\conf\security, und archivieren Sie alle Dateien. Wenn der OAMP-Webzugriff nicht funktioniert, ersetzen Sie neu erstellte Dateien durch die Dateien aus der Sicherung.

## **CSR** erstellen

Überprüfen Sie Ihr Sicherheitskennwort.

more c:\Cisco\CVP\conf\security.properties
Security.keystorePW = fc]@2zfe\*Ufe2J,.0uM\$fF
Navigieren Sie zum Ordner c:\Cisco\CVP\conf\security.

cd c:\Cisco\CVP\conf\security

**Hinweis**: In diesem Artikel wird Windows-Umgebungsvariable verwendet, um Keytool-Befehle viel kürzer und lesbarer zu machen. Stellen Sie vor dem Hinzufügen eines Tastaturbefehls sicher, dass die Variable initialisiert ist.

1. Erstellen Sie eine temporäre Variable.

```
set kt=c:\Cisco\CVP\jre\bin\keytool.exe -storepass fc]@2zfe*Ufe2J,.0uM$fF -storetype JCEKS -
keystore .keystore
```

Geben Sie den Befehl ein, um sicherzustellen, dass die Variable initialisiert wird. Geben Sie das richtige Kennwort ein.

echo %kt%

c:\Cisco\CVP\jre\bin\keytool.exe -storepass fc]@2zfe\*Ufe2J,.0uM\$fF -storetype JCEKS -keystore
.keystore

#### Liste der Zertifikate

Führen Sie die derzeit installierten Zertifikate im Keystore auf.

#### %kt% -list

**Tipp**: Wenn Sie die Liste verfeinern möchten, können Sie den Befehl so ändern, dass nur selbstsignierte Zertifikate angezeigt werden.

#### %kt% -list | findstr Priv

vxml\_certificate, May 27, 2016, PrivateKeyEntry, oamp\_certificate, May 27, 2016, PrivateKeyEntry, wsm\_certificate, May 27, 2016, PrivateKeyEntry, callserver\_certificate, May 27, 2016, PrivateKeyEntry,

#### Überprüfen Sie die Informationen zur selbstsignierten OAMP-Zertifizierung.

#### %kt% -printcert -file oamp.crt

Owner: CN=CVP11, OU=TAC, O=Cisco, L=Krakow, ST=Malopolskie, C=PL Issuer: CN=CVP11, OU=TAC, O=Cisco, L=Krakow, ST=Malopolskie, C=PL Serial number: 3f44f086 Valid from: Fri May 27 08:13:38 CEST 2016 until: Mon May 25 08:13:38 CEST 2026 Certificate fingerprints: MD5: 58:F5:D3:18:46:FE:9A:8C:14:EA:73:0F:5F:12:E7:43 SHA1: 51:7F:E7:FF:25:B6:B8:02:CD:18:84:E7:50:9E:F2:ED:B1:9E:78:40 Signature algorithm name: SHA1withRSA Version: 3

#### Entfernen des vorhandenen OAMP-Zertifikats

Um ein neues Schlüsselpaar zu generieren, entfernen Sie das bereits vorhandene Zertifikat.

#### %kt% -delete -alias oamp\_certificate

#### Generieren eines Schlüsselpaars

Führen Sie diesen Befehl aus, um ein neues Schlüsselpaar für den Alias mit der ausgewählten Schlüsselgröße zu generieren.

%kt% -genkeypair -alias oamp\_certificate -v -keysize 2048 -keyalg RSA

What is your first and last name? [Unknown]: cvp11.allevich.local What is the name of your organizational unit? [Unknown]: TAC What is the name of your organization? [Unknown]: Cisco What is the name of your City or Locality? [Unknown]: Krakow What is the name of your State or Province? [Unknown]: Malopolskie What is the two-letter country code for this unit? [Unknown]: PL Is CN=cvp11, OU=TAC, O=Cisco, L=Krakow, ST=Malopolskie, C=PL correct? [no]: yes

Generating 2,048 bit RSA key pair and self-signed certificate (SHA256withRSA) with a validity of 90 days for: CN=cvp11, OU=TAC, O=Cisco, L=Krakow, ST=Malopolskie, C=PL (RETURN if same as keystore password): [Storing .keystore]

Uberprüfen Sie, ob das Schlüsselpaar generiert wurde.

c:\Cisco\CVP\conf\security>**dir | findstr oamp.key** 05/27/2016 08:13 AM 1,724 oamp.key Stellen Sie sicher dass Sie den Vor- und Nachnam

Stellen Sie sicher, dass Sie den Vor- und Nachnamen als Ihren OAMP-Server eingeben. Der Name muss in eine IP-Adresse auflösbar sein. Dieser Name wird im Feld "CN" des Zertifikats angezeigt.

#### Neuen CSR erstellen

Führen Sie diesen Befehl aus, um die Zertifikatsanforderung für den Alias zu generieren und in einer Datei (z. B. oamp.csr) zu speichern.

%kt% -certreg -alias oamp\_certificate -file oamp.csr Überprüfen Sie, ob die CSR-Anfrage erfolgreich erstellt wurde.

dir oamp.csr 08/25/2016 08:13 AM 1,136 oamp.csr

## Ausstellung des Zertifikats auf der Zertifizierungsstelle

Um das Zertifikat zu erhalten, benötigen Sie eine Zertifizierungsstelle, die bereits konfiguriert ist.

Geben Sie die angegebene URL in einen Browser ein.

http://<CA IP-Adresse>/certsrv

Wählen Sie dann Zertifikat anfordern und Erweiterte Zertifikatsanforderung aus.

#### more oamp.csr

----BEGIN NEW CERTIFICATE REQUEST----

MIIC/TCCAeUCAQAwgYcxIzAhBgkqhkiG9w0BCQEWFGFkbWluQGFsbGV2aWNoLmxvY2FsMQswCQYD VQQGEwJQTDEUMBIGA1UECBMLTWFsb3BvbHNraWUxDzANBgNVBAcTBktyYWtvdzEOMAwGA1UEChMF Q21zY28xDDAKBgNVBAsTA1RBQzEOMAwGA1UEAxMFQ1ZQMTEwggEiMA0GCSqGSIb3DQEBAQUAA4IB DwAwggEKAoIBAQCvQEGmJPmzimqQA6zc1mbWnkzAj3PvGKe9Qg0REfOnHpLq+ddx66o60Gr6TTb1 BrqI8UeN1JDfuQj/m4HZvKsqRv1AWA5CtGRzjbOeNXPMCGOtk00b9643M8DY0Q9LQ/+PxdzYGhie CxnhQURcAIsViphV4yxUVJ4QcLkzkbM9T8DSoJSJAI4gY+tO3i0xxDTcx1aTQ1xkRYDba8JwzVHL TkVwtSRK2jqIzJuBPZwpXMZc8RDkffBurrVXhFb8y1vR/Q7cAzHPgpPLuK6KmwpOKv8CRoWm13xA EgRd39szkZfbawRzddTqw8hM/2cLSoUKx0NMFY5dXzIszQEY1K5XAgMBAAGgMDAuBgkqhkiG9w0B CQ4xITAfMB0GA1UdDgQWBBRe8u10Cd1HckIm9VjD3ZL/uXhgGzANBgkqhkiG9w0BAQsFAAOCAQEA c48VD1d/BJMaOXwxz5riT1BCjxzLIMTNzv3W00K7ehtmYVTTaRCXLZ/sOX5ws807kwn0aZeIpRzd lGvumS+dUgun/2Q00rp+B44gRvgp9KUTvv5C6YoBs1m4H2xp9yaQpgzLBJuKRg18yIzYnIvoVuPx racGSkyxKzxvrvxOX2qvxoVq71bf43Aps4+G85Cp3GWhIBQ+TtIKKxgZ/C64ThZgT9HtD9zbL3g0 U8bP1F6JNjztzjmuGEdqsNf0fAjpPsfShQ10o4qIMBi7hBQusAwNBEB1xaAlYumD09+R/BK2KfMv Iy4CdsEfWlmjBb541TJEYzw0h7tpRZkjOqyVMQ==

----END NEW CERTIFICATE REQUEST----

Kopieren Sie den gesamten Inhalt der CSR-Anfrage, und fügen Sie ihn in das entsprechende

Menü ein. Wählen Sie **Webserver** als Zertifikatsvorlage und **Base 64-verschlüsselt aus**. Klicken Sie anschließend auf **Zertifikatskette herunterladen**.

Sie können das von CA und Webservern generierte Zertifikat einzeln exportieren oder eine vollständige Kette herunterladen. In diesem Beispiel wird die vollständige Kettenoption verwendet.

### Von CA generiertes Zertifikat importieren

Installieren Sie das Zertifikat aus der Datei.

```
%kt% -import -v -trustcacerts -alias oamp_certificate -file oamp.p7b
```

Neuer Zertifikatneustart des **World Wide Web Publishing Service** und der **Cisco CVP OPSConsoleServer-**Dienste.

# Überprüfen

In diesem Abschnitt überprüfen Sie, ob Ihre Konfiguration ordnungsgemäß funktioniert.

Die einfachste Methode zur Verifizierung ist die Anmeldung beim CVP OAMP-Webserver. Sie sollten keine nicht vertrauenswürdige Zertifikatswarnmeldung erhalten.

Eine andere Möglichkeit besteht darin, das mit diesem Befehl verwendete OAMP-Zertifikat zu überprüfen.

```
%kt% -list -v -alias oamp_certificate
Alias name: oamp_certificate
Creation date: Oct 20, 2016
Entry type: PrivateKeyEntry
Certificate chain length: 2
Certificate[1]:
Owner: CN=cvp11.allevich.local, OU=TAC, O=Cisco, L=Krakow, ST=Malopolskie, C=PL
Issuer: CN=pod1-POD1AD-CA, DC=pod1, DC=ccemea, DC=tac
Serial number: 130c0db60000000017
Valid from: Thu Oct 20 12:48:08 CEST 2016 until: Sat Oct 20 12:48:08 CEST 2018
Certificate fingerprints:
MD5: BA:E8:FA:05:45:07:D0:3C:C8:81:1C:34:3D:21:AF:AC
SHA1: 30:04:F2:EE:37:22:9D:8D:27:8F:54:D2:BA:D4:0F:33:74:34:87:D8
Signature algorithm name: SHA1withRSA
Version: 3
Extensions:
#1: ObjectId: 1.3.6.1.4.1.311.20.2 Criticality=false
0000: 1E 12 00 57 00 65 00 62 00 53 00 65 00 72 00 76 ...W.e.b.S.e.r.v
0010: 00 65 00 72 .e.r
#2: ObjectId: 1.3.6.1.5.5.7.1.1 Criticality=false
AuthorityInfoAccess [
[
accessMethod: calssuers
accessLocation: URIName: ldap:///CN=pod1-POD1AD-CA,CN=AIA,
1
```

]

```
#3: ObjectId: 2.5.29.35 Criticality=false
AuthorityKeyIdentifier [
KeyIdentifier [
0010: C5 0B E5 E4 ....
1
]
#4: ObjectId: 2.5.29.31 Criticality=false
CRLDistributionPoints [
[DistributionPoint:
[URIName: ldap:///CN=pod1-POD1AD-CA,CN=POD1AD,CN=CDP]
]]
#5: ObjectId: 2.5.29.37 Criticality=false
ExtendedKeyUsages [
serverAuth
1
#6: ObjectId: 2.5.29.15 Criticality=true
KeyUsage [
DigitalSignature
Key_Encipherment
1
#7: ObjectId: 2.5.29.14 Criticality=false
SubjectKeyIdentifier [
KeyIdentifier [
0000: CD FC 95 D1 60 44 9A 34 A9 EE 0E 3F C7 F5 5D 3C ....`D.4...?..]<
0010: 46 DF 47 D9 F.G.
1
]
Certificate[2]:
Owner: CN=pod1-POD1AD-CA, DC=pod1, DC=ccemea, DC=tac
Issuer: CN=pod1-POD1AD-CA, DC=pod1, DC=ccemea, DC=tac
Serial number: 305dba13e0def8b474fefeb92f54acd
Valid from: Thu Sep 08 18:06:37 CEST 2016 until: Wed Sep 08 18:16:36 CEST 2021
Certificate fingerprints:
MD5: 50:04:5F:89:CA:7C:D6:71:82:10:C3:04:57:78:AB:AE
SHA1: A6:3B:07:29:AF:3A:07:73:9D:9B:4F:88:B5:A8:17:AC:0A:6D:C3:0D
Signature algorithm name: SHA1withRSA
Version: 3
Extensions:
#1: ObjectId: 1.3.6.1.4.1.311.21.1 Criticality=false
0000: 02 01 00 ...
#2: ObjectId: 2.5.29.19 Criticality=true
BasicConstraints:[
CA:true
PathLen:2147483647
1
#3: ObjectId: 2.5.29.15 Criticality=false
KeyUsage [
DigitalSignature
Key_CertSign
```

Crl\_Sign

]

```
#4: ObjectId: 2.5.29.14 Criticality=false
SubjectKeyIdentifier [
KeyIdentifier [
0000: 9B 33 47 9E 76 DB F3 92 B2 F8 F9 86 3A 59 BA DE .3G.v.....Y..
0010: C5 0B E5 E4 ....
]
```

# Fehlerbehebung

Dieser Abschnitt enthält Informationen, die Sie zur Fehlerbehebung bei Ihrer Konfiguration verwenden können.

Informationen zur Überprüfung der Befehlssyntax finden Sie im Konfigurations- und Administrationsleitfaden für CVP.

http://www.cisco.com/c/dam/en/us/td/docs/voice\_ip\_comm/cust\_contact/contact\_center/customer\_voice\_portal/cvp8\_5/configuration/guide/ConfigAdminGuide\_8-5.pdf

# Zugehörige Informationen

Konfigurieren des signierten Zertifikats der CA über die CLI im Cisco Voice Operating System (VOS)

Verfahren zum Abrufen und Hochladen von selbstsignierten Windows-Servern oder Zertifizierungsstelle (Certificate Authority, CA) ...

Technischer Support und Dokumentation - Cisco Systems